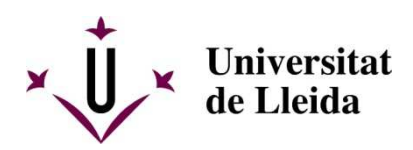

## QUI ÉS EL MEU TUTOR O TUTORA?

## Passos a seguir:

- 1) Entra a la pàgina principal de la Universitat: www.udl.cat
- 2) Entra al teu Campus Virtual (figura 1):

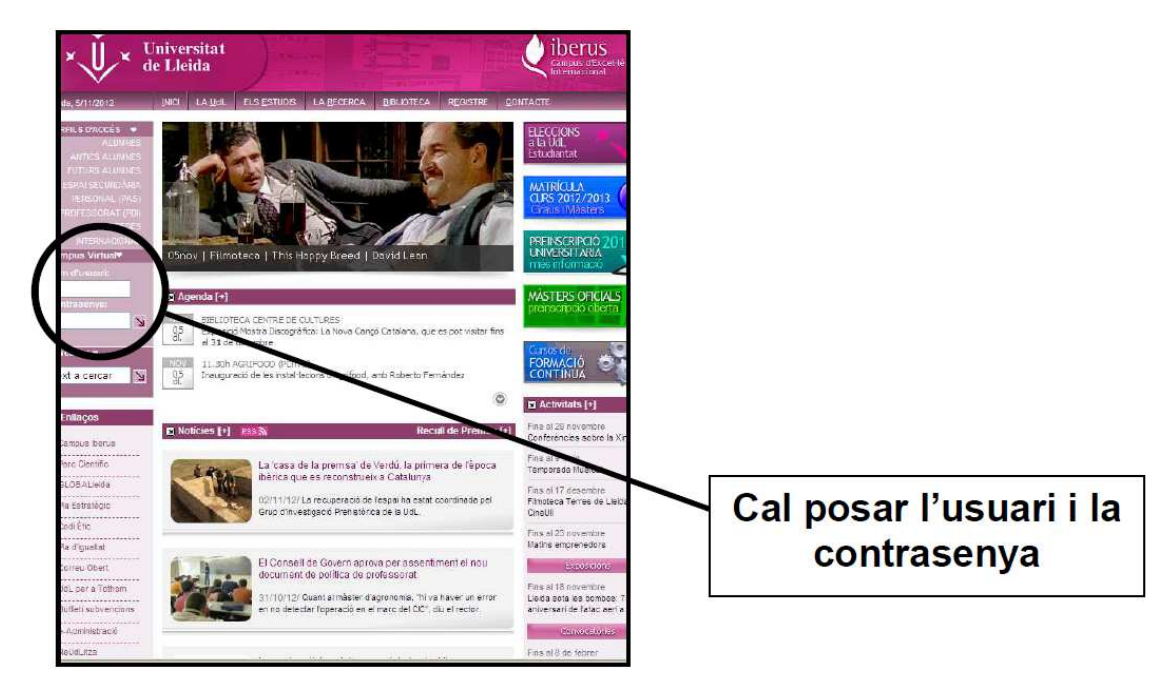

Figura 1. Com entrar al Campus Virtual.

3) Clica a "els meus espais actius" (figura 2):

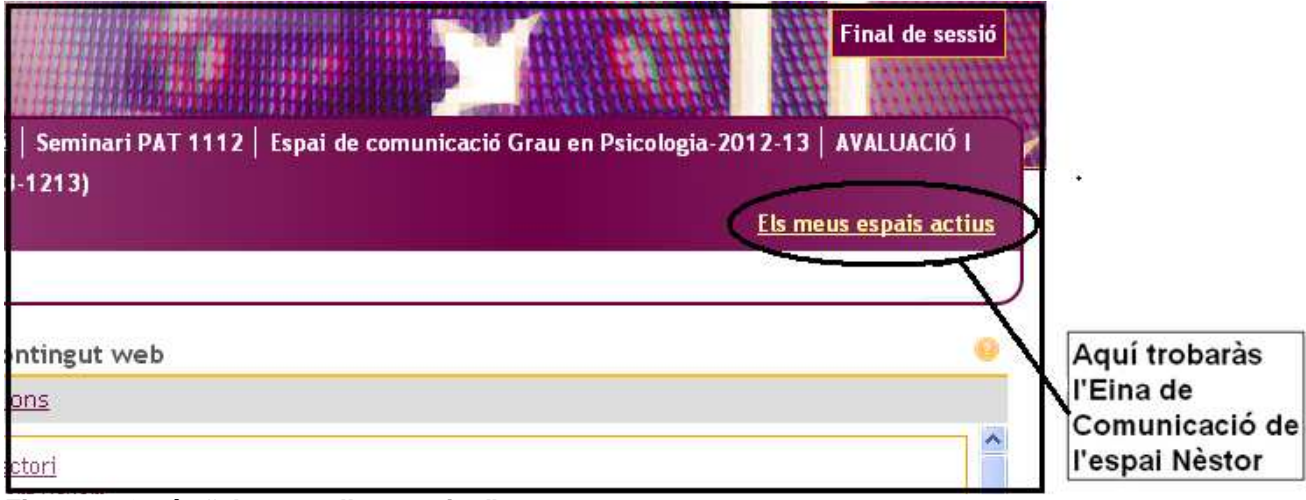

Figura 2. On és "els meus llocs actius"

## 4) Busca "l'espai Nèstor de Grau ....." (figura 3):

| US<br>icologia-2<br>)RGANITZ | virtual UdL<br>010-11   Espei de comunicació Grou en Psic<br>ACIONS (102822-1213)   DIAGNÒSTIC EN EDU                                                                                                    | ologia-2011-12   Seminari PAT 1112   Espai d<br>CACIÓ (102813-1213)                                                                                                    | e comunicació Grau en Psicologia-2 | Final d<br>012-13   AVALU<br>Els meus espai | le sessió<br>ACIÓ  <br>is actius          |
|------------------------------|----------------------------------------------------------------------------------------------------|----------------------------------------------------------------------------------------------------|------------------------------------|---------------------------------------------|-------------------------------------------|
| ncis Pre                     | Curs 12/13                                                                                                    | Altres                                                                                                    | Curs 11/12                         | [                                           | Entra a                                   |
|                              | AVALUACIÓ I INTERVEJCIÓ PSICOLÓGICA EN<br>LES ORGANIZACIONS (102822:1213)<br>DIAGIÓSTIC EN EDUCACIÓ (102813-1213)<br>HITEOVIDA DE LA PSICOLOGIA (102807-1213)<br>HITEOVIDAN-L. (102814-1213)<br>PRACITQUES ESTREMES ANEIT CLÍNIC I<br>(102842-1213)<br>PRACITQUES ESTREMES ANEIT CLÍNIC I<br>(102840-1213)<br>PRACITQUES ESTREMES ANEIT SOCIAL I | El meu espai de treball<br>Comunicació<br>Espai de comunicació Grau de Psicologia-<br>2010-11<br>Espai de comunicació Grau en Psicologia-2011<br>12<br>Espai de comunicació Grau en Psicologia-2012<br>Espai IRESTOR de Grau en Psicologia120 | PSICOHETRIA (102810-1112)          |                                             | l'Espai<br>Nèstor de la<br>teva titulació |
| 12                           | (107841-1213)<br>PSICOLOGIA DEL GRUPS I DE LES<br>ORGANITZACIONS (102821-1213)<br>Els espoits armegets no estan inclosos en equest<br>Per amagar un espal, aneu a "El meu espal de tr                                                                                                    | Anuncis recents                                                                                                    | R de Grau en Pélcologa_1213        |                                             |                                           |

Figura 3. Espai Nèstor Grau \_\_\_\_\_

## 5) Una vegada dins l'Espai NÈSTOR del teu grau, entra a "Informació de l'espai" (figura 4):

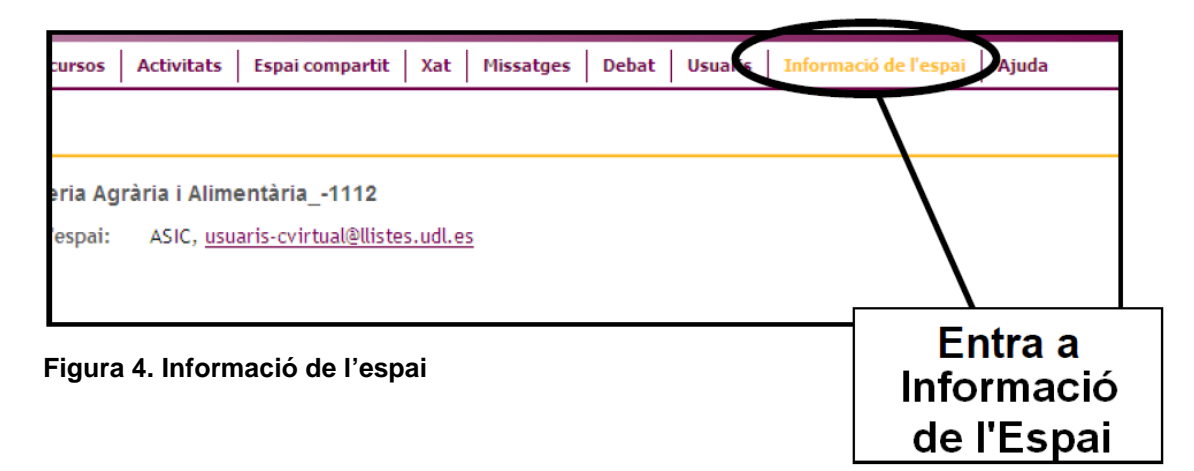

6) Clicar sobre "grups dels quals ets membre" on et sortirà el nom del teu tutor (figura 5):

|                                   |                                   |                                             |                                              | And and a state of the state of the state of |
|-----------------------------------|-----------------------------------|---------------------------------------------|----------------------------------------------|----------------------------------------------------------------------------------------------------|
|                                   |                                   |                                             |                                              |                                                                                                    |
| iria i Alimentària -1112          |                                   |                                             |                                              |                                                                                                    |
| ASIC, <u>usuaris-cvirtual@fis</u> | tes.udl.es                        |                                             |                                              |                                                                                                    |
|                                   | ASIC, <u>usuaris-cvirtual®0is</u> | ASIC, <u>usuaris-cvirtual@listes.udl.es</u> | ASIC, <u>usuaris-cvirtualleRistes.udl.es</u> | ASIC, usuaris-cvirtuall@listes.udl.es                                                                                                    |

Figura 5. Aquí surt el nom del teu tutor

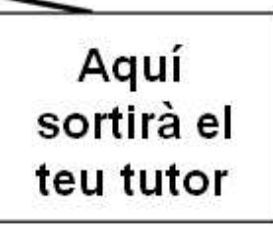